# Ações rápidas do dispositivo móvel

help.fracttal.com/hc/pt-pt/articles/25290550757005-Ações-rápidas-do-dispositivo-móvel

Para poder utilizar as ações rápidas a partir de um dispositivo móvel, o que deve fazer é clicar nos pontos que aparecem no lado superior direito do nosso ecrã principal e depois um menu com a opção de Ações irá aparecer.

Depois, uma nova janela será aberta com as diferentes ações rápidas que pode realizar a partir desta opção.

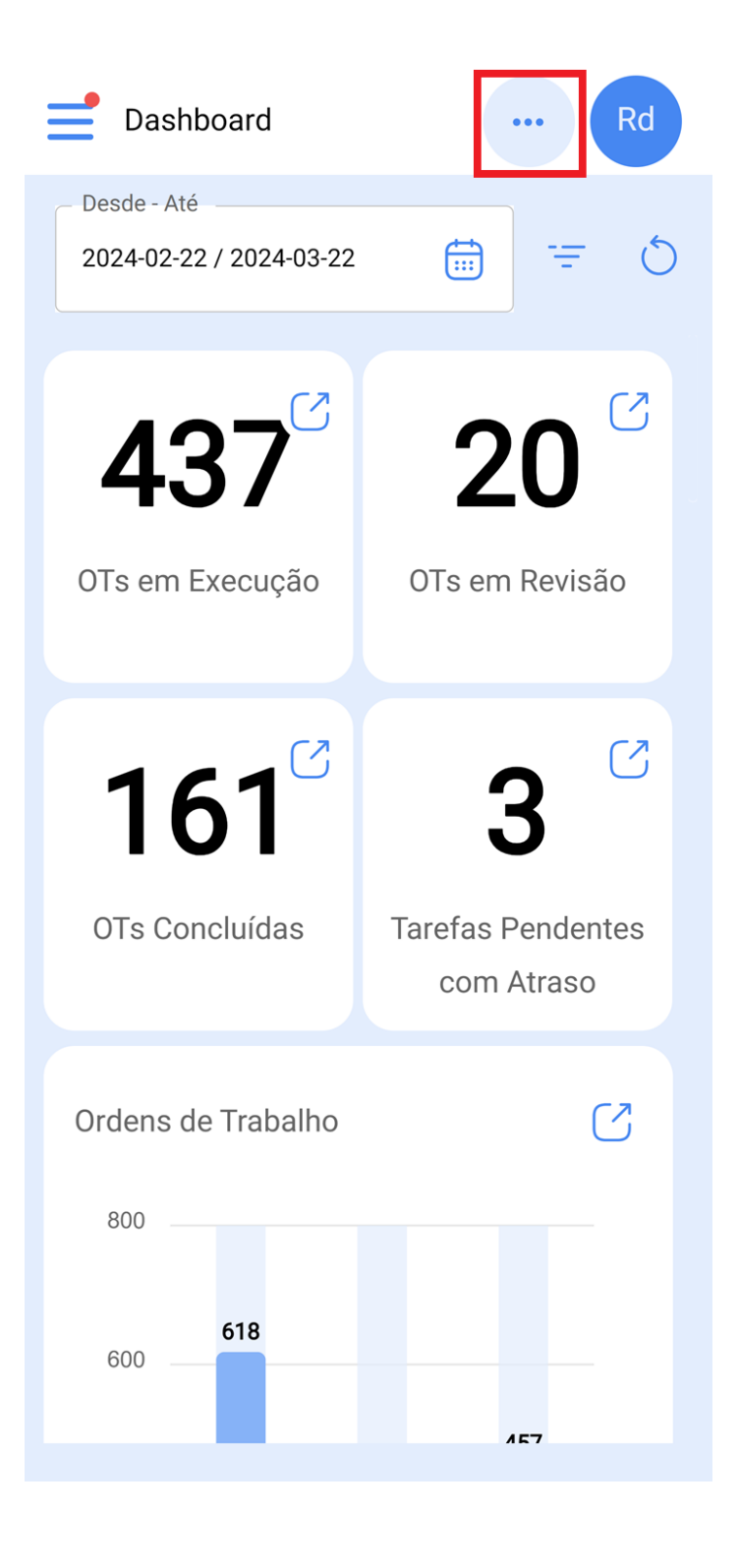

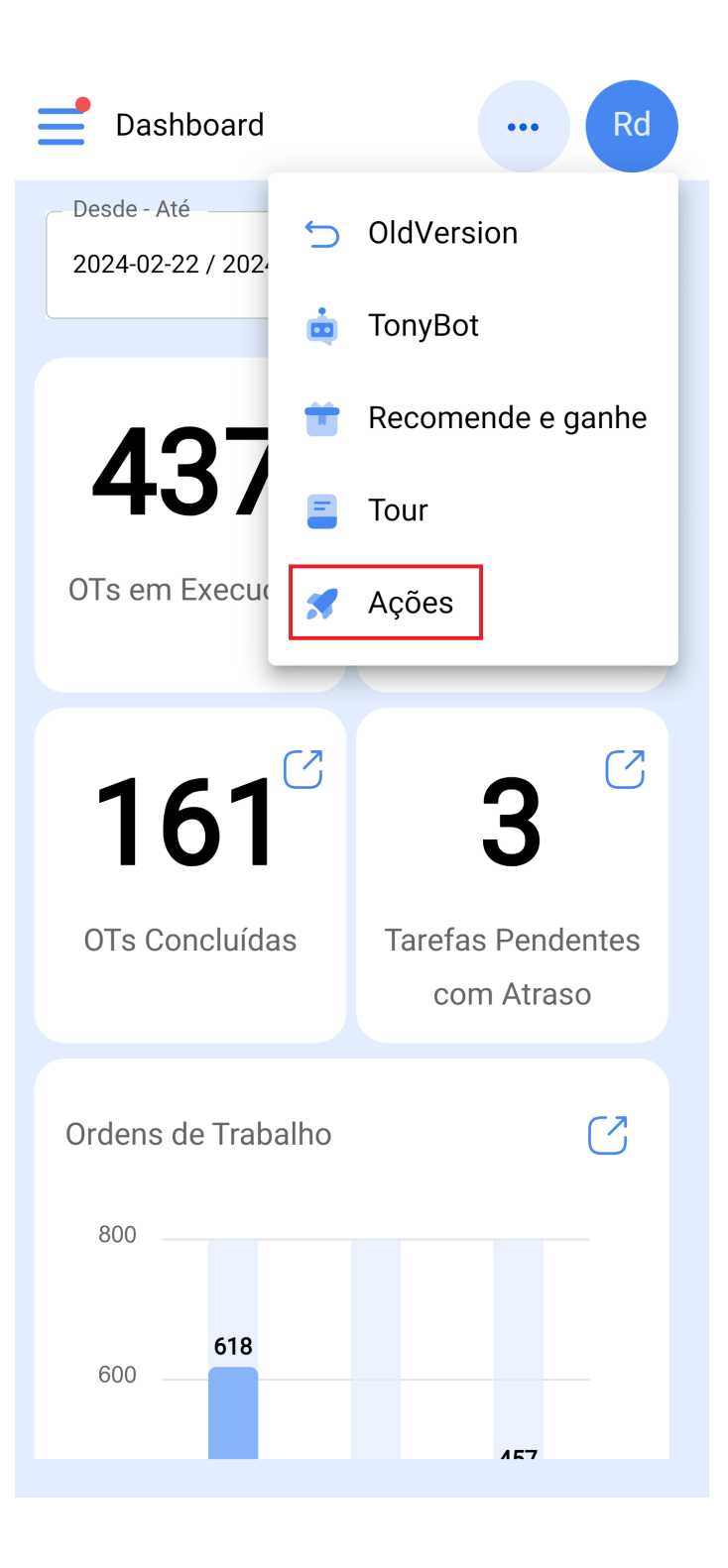

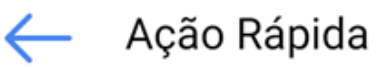

| 0          | Localização               |
|------------|---------------------------|
|            | Equipamento               |
| ¥ <u>≕</u> | Manutenção não Programada |
|            | Pedido de trabalho        |
| (-)        | Leitura do Medidor        |

Cada uma destas opções está detalhada abaixo:

#### Localização

Janela de Localização em branco para carregar uma nova.

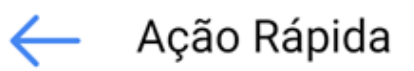

| 0                  | Localização               |  |  |
|--------------------|---------------------------|--|--|
|                    | Equipamento               |  |  |
| ĭ.<br>€            | Manutenção não Programada |  |  |
|                    | Pedido de trabalho        |  |  |
| ( <mark>-</mark> ) | Leitura do Medidor        |  |  |

| Ativos<br>Localizações                                 | ••• Rd       |
|--------------------------------------------------------|--------------|
| ← Geral                                                |              |
| Localizado em ou é parte d                             |              |
| <ul> <li>Nome</li> <li>01 Ubicación modifie</li> </ul> | ose Ivar v 🗴 |
| Código0000019                                          |              |
| Endereço<br>vereda q                                   |              |
| Localidade                                             |              |
| <ul> <li>Departamento / Província /</li> </ul>         | Distrito     |

## Equipamento

Janela de Equipamento em branco para carregar um novo.

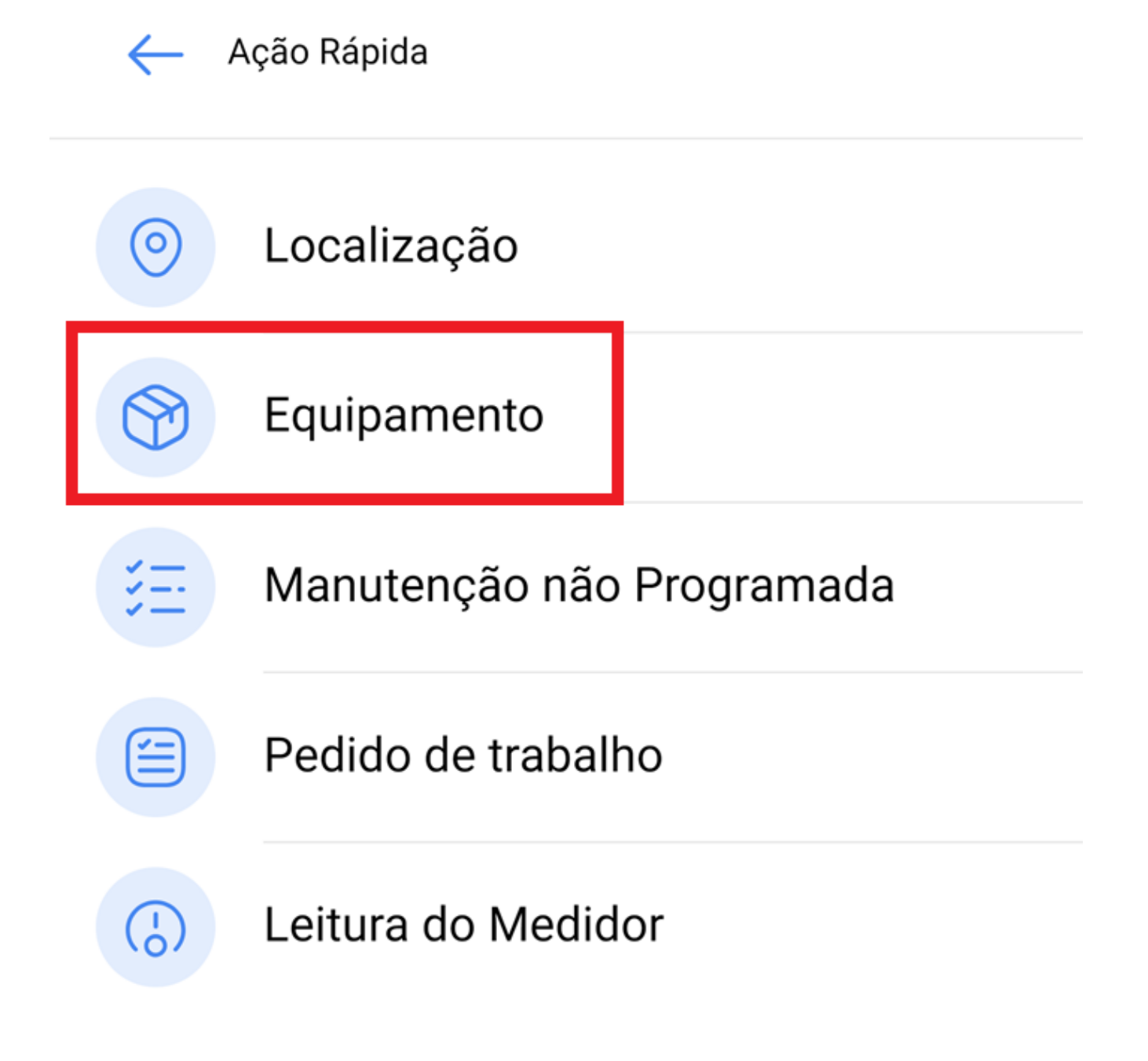

| Ativos<br>Localizações               | ••• Rd           |
|--------------------------------------|------------------|
| ← Geral                              |                  |
|                                      |                  |
| Localizado em ou e parte de -        | ~                |
| Nome C'est trop court (le minimum es | st 2 caractères) |
| Código                               |                  |
| Endereço                             |                  |
| Localidade                           |                  |
| Departamento / Província / Di        | strito           |

#### Manutenção Não Programada

Opção de gerar manutenções não programadas diretamente a partir desta secção.

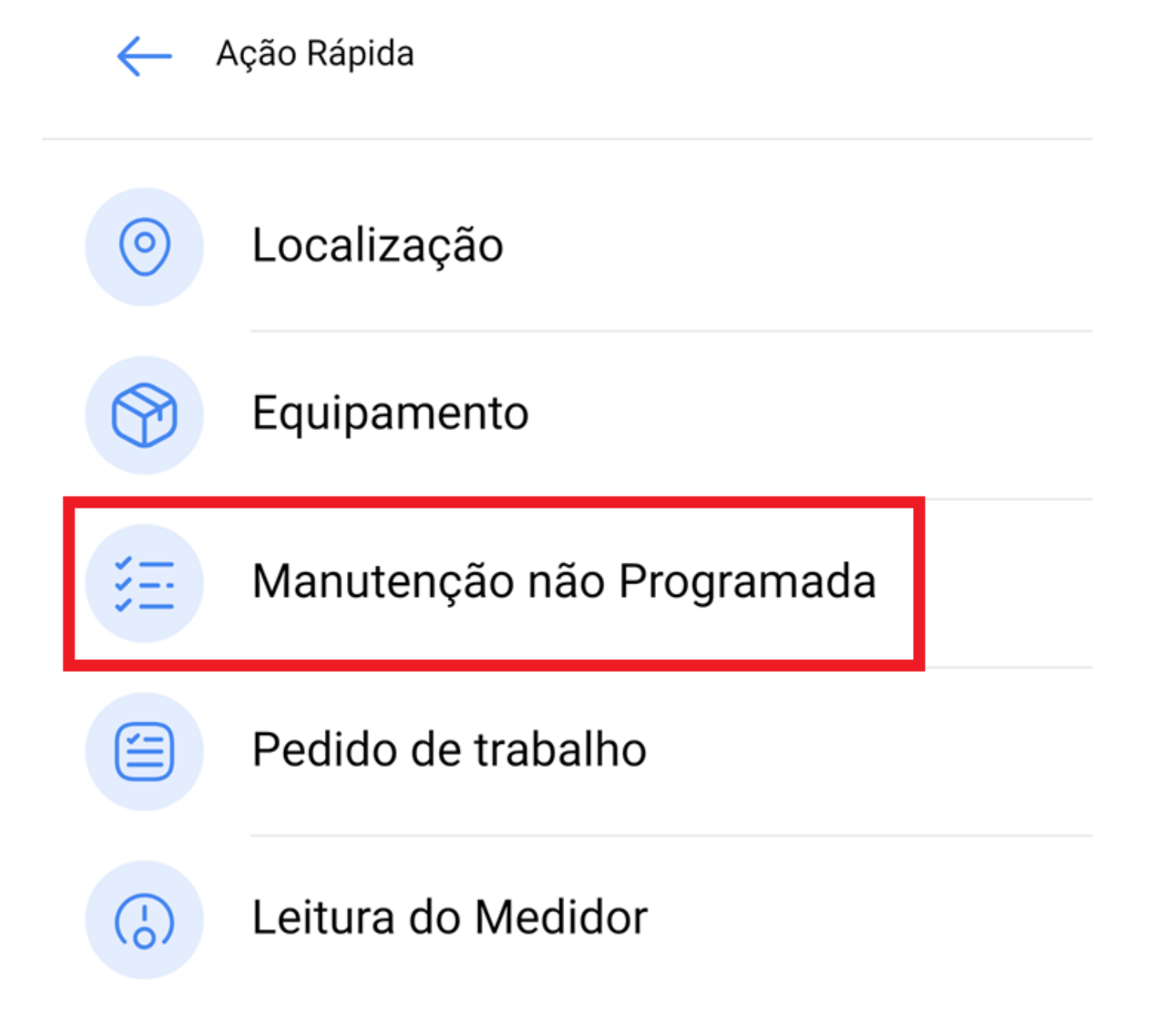

| ← Ma                   | nutenção          |            |          |  |  |  |
|------------------------|-------------------|------------|----------|--|--|--|
| • —                    | 2                 | 3          | 4        |  |  |  |
| Ativo                  | Tarefa            | Subtarefas | Recursos |  |  |  |
| Ativo ——               |                   |            |          |  |  |  |
|                        |                   |            | ~        |  |  |  |
| Ativo ne peut êtr      | e vide            |            |          |  |  |  |
| – Data do Inc          | idente            |            | ]        |  |  |  |
| 2024-03                | -22 12:24         |            |          |  |  |  |
| Pedido Por             |                   |            |          |  |  |  |
| Rocío de               | Rocío de Fracttal |            |          |  |  |  |
| O Ativo Falhou/Avariou |                   |            |          |  |  |  |
| Seguinte               | e >               |            |          |  |  |  |

### Pedido de Trabalho

Janela onde poderá gerar um Pedido de Trabalho.

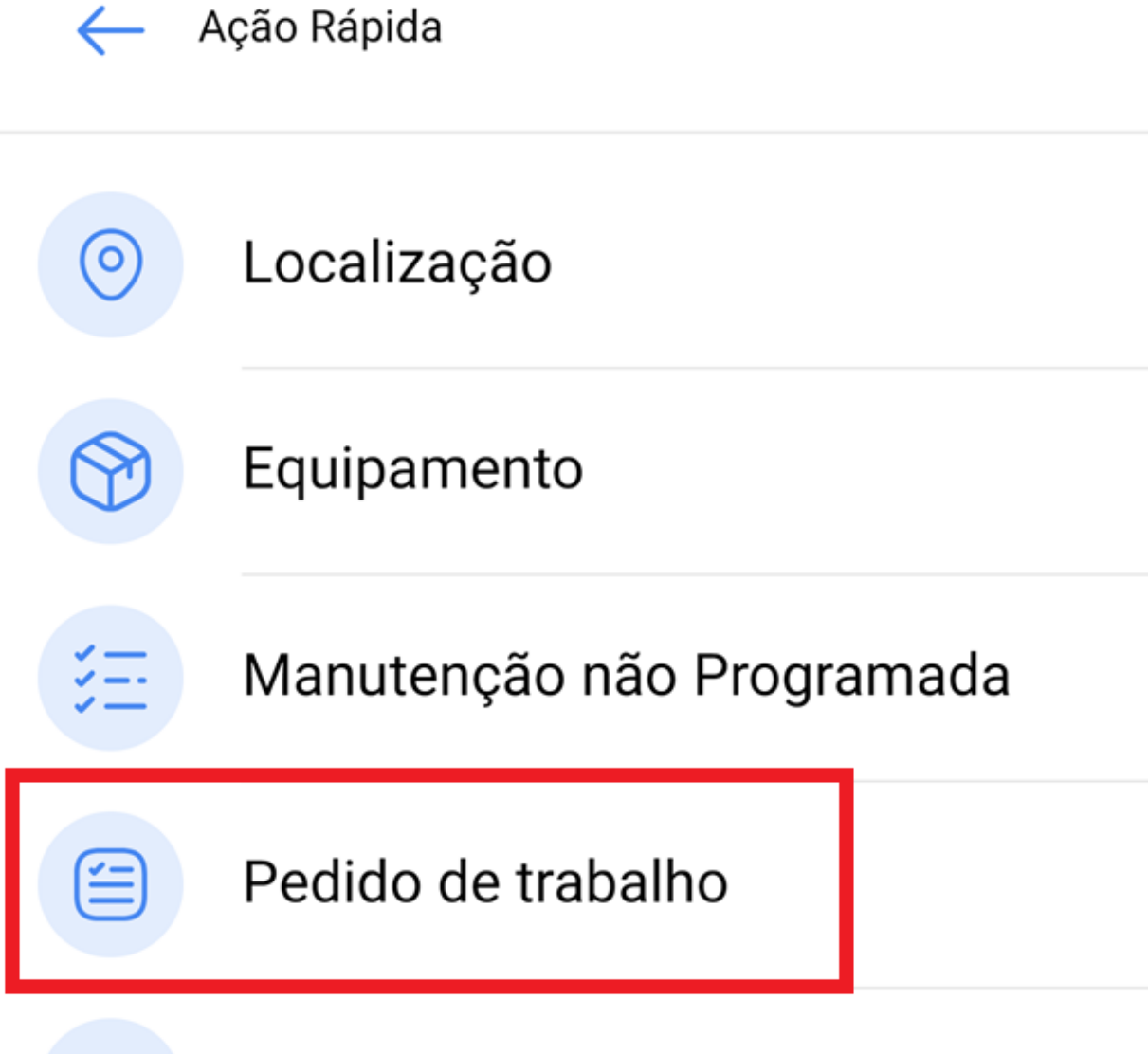

Leitura do Medidor

 $\binom{1}{2}$ 

| Pedidos<br>Pedido de trabalho                          | ••• Rd |  |  |  |
|--------------------------------------------------------|--------|--|--|--|
| ← Geral                                                |        |  |  |  |
|                                                        |        |  |  |  |
|                                                        |        |  |  |  |
|                                                        | 0      |  |  |  |
| Criada por —                                           |        |  |  |  |
| Rocío de Fracttal                                      |        |  |  |  |
| 🗁 Data de criação ———————————————————————————————————— |        |  |  |  |
| 2024-03-22 12:22                                       |        |  |  |  |
| Descrição pedido ———————————————————————————————————   |        |  |  |  |
| Descrição ne peut être vide                            |        |  |  |  |

#### Leitura do Medidor

Janela onde pode selecionar o equipamento e o medidor que pretende atualizar a leitura.

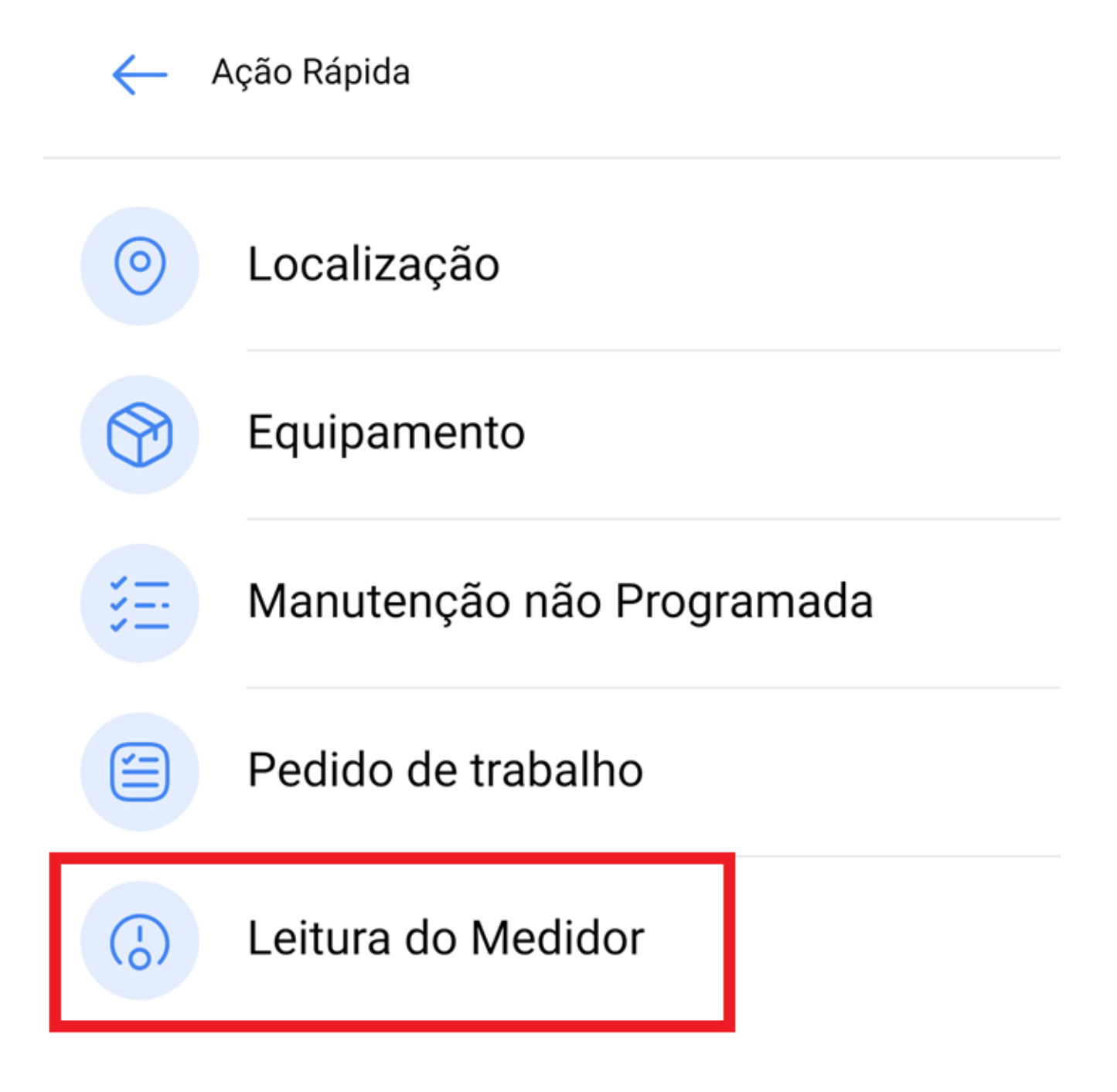

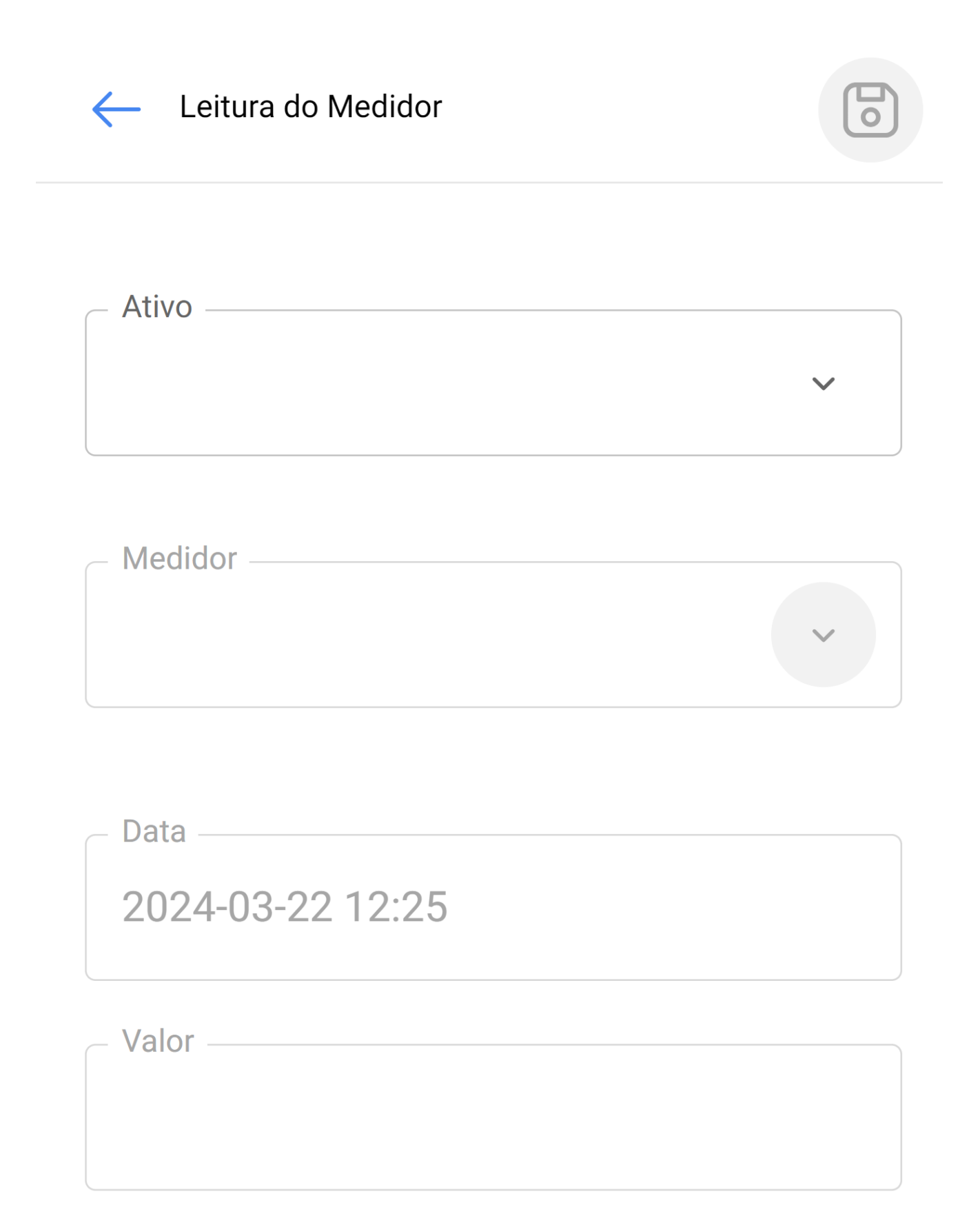

#### Código QR e Leitor NFC

Finalmente, esta ação ativará a função de digitalização ou leitura de uma NFC Tag.

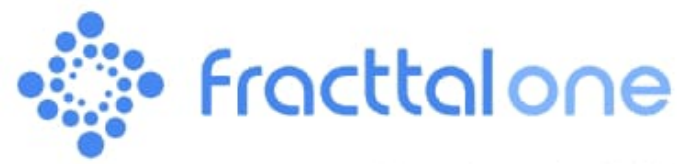

Version: 5.0.26

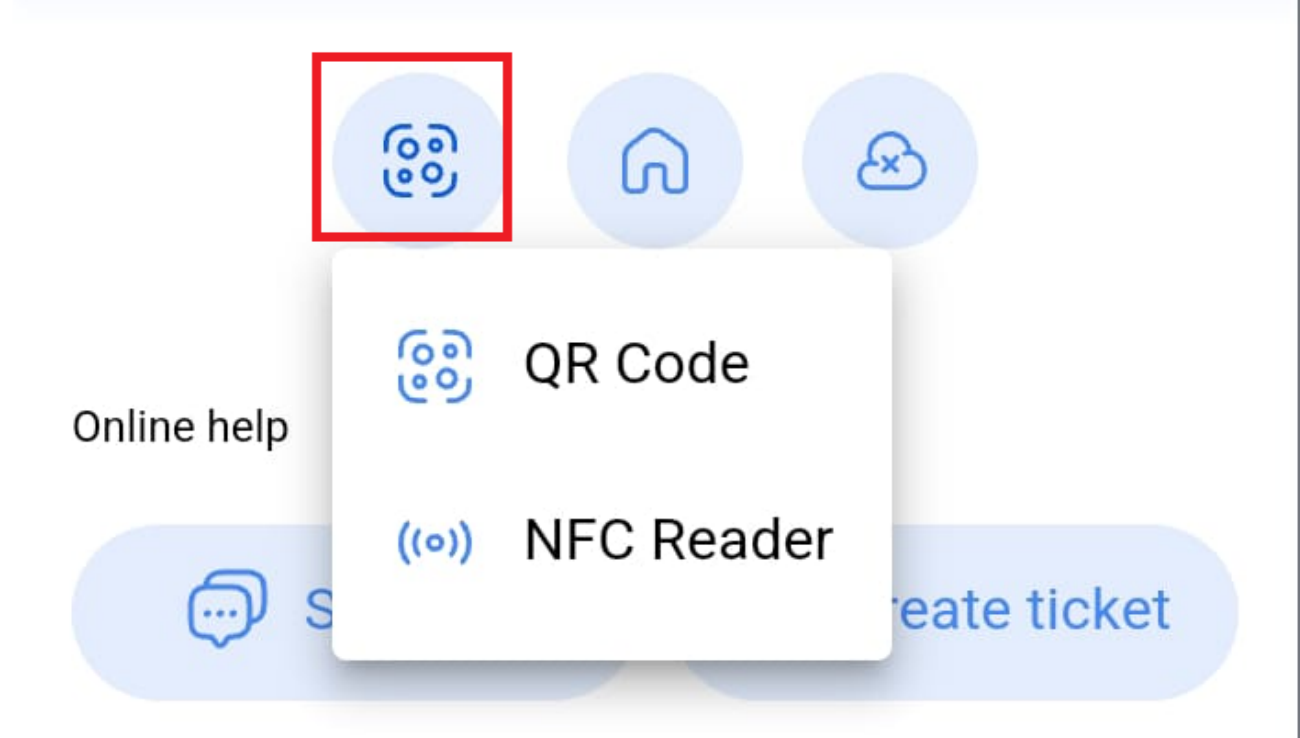

Commit: 710dc11 BuiltTime: 2024-10-10 09:10

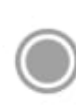

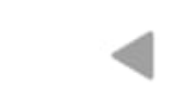